11/10/2015

Lycee enseignement général

# Fiche Site Collaboratif 18

Sonder un groupe et traiter les réponses

ATRIUM propose un widget de sondage, qui permet de sonder les utilisateurs d'un site en leur soumettant une question. Chaque membre du site peut y répondre et les réponses sont alors collectées et affichées au créateur du

sondage.

ATTIUM

## Ajouter un widget "Affichage de sondage" sur la page d'accueil

- Se connecter au site (être administrateur du site)
- Cliquer sur le cadenas à gauche de la page pour la déverrouiller (si la page n'est pas déjà déverrouillée)
- Cliquer sur le bouton "+" qui se trouve sur la gauche de la page d'accueil
- Dans la section qui apparaît à gauche, cliquer sur l'onglet "Applications"
- Dans cet onglet, rechercher le widget "Affichage de sondage", en tapant ce nom dans le champ de recherche.
- Passer la souris sur le nom du widget "Affichage de sondage", puis cliquer sur le menu "Ajouter" qui apparaît à droite du nom du widget.
- Changer éventuellement l'emplacement du widget et le titre du widget.

### Créer un sondage

- Cliquer sur le menu "Ajouter une question" en bas du widget ajouté précédemment
- Saisir un titre, une question et une liste de choix pour définir le sondage
- Cliquer sur "Enregistrer"

⇒Le sondage est créé et apparaît sur la page d'accueil du site.

### Répondre à un sondage

- Se connecter au site (n'importe quel usager de site)
- Indiquer une réponse au sondage dans le widget "Affichage de sondage" puis cliquer sur "Voter"

### Consulter les résultats d'un sondage

- Être connecté au site en tant qu'administrateur
- Aller dans les pages d'administration du site
- Accéder à la section Contenu > Sondages
- Cliquer sur le nom de la question pour voir les réponses qui y ont été données

 $\Rightarrow$  L'administrateur peut ainsi connaître le pourcentage de chaque réponse et savoir quel utilisateur a fourni quelle réponse.